# Nokia Lifeblog 2.5

© 2007 Nokia. Vse pravice pridržane.

Nokia, Nokia Connecting People, Nseries in N77 so blagovne znamke ali zaščitene blagovne znamke družbe Nokia Corporation. Druga omenjena imena izdelkov in podjetij utegnejo biti blagovne znamke ali trgovska imena njihovih lastnikov. Nokia nenehno razvija svoje izdelke ter si pridržuje pravico do sprememb in izboljšav vseh izdelkov, opisanih v tem dokumentu, brez predhodne najave. Nobenega dela dokumenta ni dovoljeno razmnoževati, prenašati, distribuirati ali shranjevati v karšni koli obliki brez predhodnega pisnega dovoljenja družbe Nokia. DRUŽBA NOKIA ALI NJENI DAJALCI LICENCE POD NOBENIM POGOJEM NE PREVZEMAJO ODGOVORNOSTI ZA KAKRŠNO KOLI IZGUBO PODATKOV ALI DOHODKA ALI KAKRŠNO KOLI POSEBNO, NAKLJUČNO, POSLEDIČNO ALI POSREDNO ŠKODO, KI BI NASTALA NA KAKRŠEN KOLI NAČIN, ČE TO DOVOLJUJE VELJAVNA ZAKONODAJA.

VSEBINA TEGA DOKUMENTA JE PONUJENA "TAKŠNA, KOT JE". RAZEN ZA TO, KAR ZAHTEVA ZAKON, NI ZA NATANČNOST, ZANESUJIVOST ALI VSEBINO TEGA DOKUMENTA NOBENIH JAMSTEV, NITI IZRECNIH NITI POSREDNIH, VKLUJČNO Z IZRECNIMI JAMSTVI ZA PRODAJO IN PRIPRAVNOSTJO ZA NEKI NAMEN, VENDAR NE OMEJENO NANJE. DRUŽBA NOKIA SI PRIDRŽUJE PRAVICO DO SPREMEMBE TEGA DOKUMENTA ALI NJEGOVEGA UMIKA KADAR KOLI IN BREZ PREDHODNEGA OBVESTILA.

Nekateri izdelki ter aplikacije in storitve zanje ponekod niso na voljo. Podrobnosti in informacije o jezikih, ki so na voljo, lahko dobite pri pooblaščenih prodajalcih izdelkov Nokia.

Nekateri postopki in funkcije so odvisni od kartice SIM in/ali omrežja, storitve za večpredstavnostna sporočila ali od združljivosti naprav in podprtih oblik zapisov. Nekatere storitve se plačajo posebej.

Zaradi zaščite avtorskih pravic morda ne boste mogli kopirati, spreminjati, prenašati ali posredovati nekaterih slik, glasbe (vključno s toni zvonjenja) in druge vsebine.

Druge pomembne informacije o napravi lahko preberete v priročniku za uporabo. 1. izdaja SL

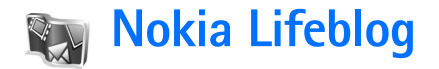

Aplikacijo Nokia Lifeblog v napravi zaženete tako, da pritisnete (p in izberete Aplikacije > Lifeblog > Možnosti > Odpri.

Lifeblog je kombinacija programske opreme za mobilno napravo in osebni računalnik, ki ustvarja večpredstavnostni dnevnik predmetov, ki jih zbirate z napravo. Lifeblog samodejno razvrsti vaše fotografije, video posnetke, zvoke, besedilna in večpredstavnostna sporočila ter objave v spletnem dnevniku na časovni seznam, po katerem lahko brskate, iščete, dajete predmete v souporabo, jih objavljate in varnostno kopirate. Aplikaciji Nokia Lifeblog PC in Nokia Lifeblog mobile vam omogočata pošiljanje ali objavljanje vsebin, tako da jih lahko vidijo tudi drugi.

Lifeblog za mobilni telefon samodejno sledi vašim večpredstavnostnim predmetom. Z aplikacijo Lifeblog v mobilni napravi lahko brskate med predmeti, jih pošljete drugim ali jih objavite v spletu. Napravo povežite z združljivim računalnikom po združljivem podatkovnem kablu USB ali povezavi Bluetooth in predmete v njej prenesite v računalnik ali pa jih z njim sinhronizirajte.

Lifeblog za osebni računalnik omogoča enostavno brskanje in iskanje med predmeti, zbranimi v napravi. S pritiskom ene tipke lahko svoje najljubše fotografije, video posnetke, besedilna in večpredstavnostna sporočila prenesete po podatkovnem kablu USB ali vmesniku Bluetooth nazaj v svojo napravo.

Za večjo varnost lahko naredite varnostno kopijo zbirke podatkov Nokia Lifeblog na trdem disku, združljivem CD-ju, združljivem DVD-ju, združljivem izmenljivem disku ali združljivem omrežnem pogonu. Poleg tega lahko predmete objavite v svojem spletnem dnevniku (blogu).

Več informacij o storitvah spletnih dnevnikov in njihovi združljivosti z aplikacijo Nokia Lifeblog najdete na spletni strani **www.nokia.com/lifeblog** ali pa v aplikaciji Lifeblog PC pritisnite **F1**, da se odpre pomoč za aplikacijo Nokia Lifeblog.

#### Namestitev v računalnik

Preden lahko uporabite aplikacijo Nokia Lifeblog PC, jo morate s CD-ja namestiti v združljiv osebni računalnik.

Za namestitev aplikacije Nokia Lifeblog v združljiv računalnik potrebujete:

 procesor 1 GHz Intel Pentium ali zmogljivejšega, 128 MB RAM;

- 400 MB prostora na trdem disku (če morate namestiti tudi programski opremi Microsoft DirectX in Nokia Nseries PC Suite);
- ločljivost 1024 x 768 slikovnih pik in 24-bitno barvno paleto;
- grafično kartico z 32 MB pomnilnika;
- operacijski sistem Microsoft Windows 2000 ali Windows XP.

Če želite namestiti Lifeblog v računalnik:

- 1 Vstavite CD, ki ste ga dobili z napravo.
- 2 Namestite programsko zbirko Nokia Nseries PC Suite (vključuje gonilnike za povezovalni kabel Nokia za povezavo USB).
- 3 Namestite Lifeblog za osebni računalnik.

Če programska oprema Microsoft DirectX 9.0 še ni nameščena v računalniku, se namesti skupaj z aplikacijo Lifeblog za računalnik.

## Povezovanje mobilne naprave in računalnika

Če želite povezati mobilno napravo in združljiv računalnik z združljivim podatkovnim kablom USB:

1 V računalniku mora biti nameščena programska oprema Nokia Nseries PC Suite, ki je na voljo na CD-ju.

- 2 Podatkovni kabel USB povežite z mobilno napravo in računalnikom. Za Način za pod. kabel izberite PC Suite. Ko mobilno napravo povežete z računalnikom prvič po namestitvi opreme Nokia Nseries PC Suite, računalnik zanjo namesti posebne gonilnike. To lahko traja nekaj časa.
- 3 Zaženite aplikacijo Lifeblog za osebni računalnik.

Če želite povezati mobilno napravo in združljiv računalnik z uporabo brezžične tehnologije Bluetooth:

- 1 V računalniku mora biti nameščena programska oprema Nokia Nseries PC Suite.
- 2 Preverite, ali sta se naprava in računalnik seznanila z uporabo brezžične tehnologije Bluetooth in aplikacije **Get connected** v programskem paketu Nokia Nseries PC Suite (na voljo na CD-ju). Podrobnosti o opremi Nokia Nseries PC Suite so v priročnikih, ki so na voljo na strani o izdelku Nokia N77 na spletnem mestu www.nokia.com/support ali lokalnem spletnem mestu Nokia. Več informacij o povezavi Bluetooth boste našli v priročniku za uporabo naprave.
- **3** Vklopite vmesnik Bluetooth v mobilni napravi in računalniku.

## Kopiranje predmetov

Če želite kopirati nove ali urejene predmete iz naprave v računalnik in izbrane predmete iz računalnika v napravo:

- 1 Povežite mobilno napravo z računalnikom.
- 2 V računalniku zaženite aplikacijo Lifeblog.
- 3 V aplikaciji Nokia Lifeblog za računalnik izberite

 $\label{eq:File} File > Copy \ from \ phone \ and \ to \ Phone.$ 

Novi predmeti se prekopirajo iz mobilne naprave v računalnik. Predmeti v prikazu **To phone** v računalniku se prekopirajo v napravo.

### Brskanje po časovnem traku ali mapi Priljubljeno

Ko v mobilni napravi zaženete Lifeblog, se odpre Časovni trak, ki prikazuje vaše večpredstavnostne predmete. Predmete, ki ste jih shranili med priljubljene, prikažete tako, da izberete Možnosti > Prikaži priljubljene.

Ko v računalniku zaženete aplikacijo Lifeblog, se lahko na več načinov pomikate po prikazih Časovni trak in Priljubljeno. Najhitreje je, če premikate drsnik naprej ali nazaj. Lahko tudi kliknete časovno premico, da izberete datum, ali pa uporabite funkcijo **Go to date** ali puščične tipke.

## Objavljanje v spletu

Če želite dati predmete iz aplikacije Lifeblog v souporabo, jih pošljite v spletni dnevnik, kjer jih lahko vidijo tudi drugi.

Najprej morate pri ponudniku združljivega spletnega dnevnika odpreti račun, ustvariti enega ali več dnevnikov, v katerih boste objavljali, in račun spletnega dnevnika dodati v Lifeblog. Priporočena storitev spletnega dnevnika za aplikacijo Nokia Lifeblog je TypePad podjetja Six Apart, www.typepad.com.

V Lifeblog v svoji napravi lahko dodate račun spletnega dnevnika, če izberete Možnosti > Nastavitve > Dnevnik. V računalniku urejate račune v oknu Blog account manager.

Če želite objaviti predmete iz naprave v spletu:

- 1 V prikazu Časovni trak ali Priljubljeno izberite predmete, ki jih želite objaviti v spletu.
- 2 Izberite Možnosti > Objavi v spletu.
- 3 Če to funkcijo uporabljate prvič, Lifeblog iz strežnika naloži seznam spletnih dnevnikov.
- 4 Odpre se pogovorno okno za objavo v spletnem dnevniku. S seznama Objavi v: izberite spletni dnevnik, ki ga želite uporabiti. Če ste ustvarili nove spletne dnevnike, izberite Možnosti > Osveži sezn. dnevnikov, da posodobite seznam.
- 5 Vnesite naslov in napis za objavo. V polje osrednjega besedila lahko napišete tudi daljšo zgodbo ali opis.
- 6 Ko je vse pripravljeno, izberite Možnosti > Pošlji.
- Če želite objaviti predmete iz računalnika v spletu:
- V prikazih Časovni trak ali Priljubljeno izberite predmete (največ 50), ki jih želite objaviti v spletu.

- 2 Izberite File > Post to the Web.... Odpre se okno Post to the Web.
- 3 Vnesite naslov in napis za objavo. V polje osrednjega besedila lahko napišete tudi daljšo zgodbo ali opis.
- 4 S seznama Post to: izberite spletni dnevnik, ki ga želite uporabiti.
- 5 Ko je vse pripravljeno, kliknite gumb Send.

### Uvažanje predmetov iz drugih virov

Poleg slik v zapisu .jpeg, ki ste jih posneli s svojo napravo, lahko v aplikacijo Lifeblog uvozite tudi slike v zapisu .jpeg, video posnetke .3gp in .mp4, zvočne datoteke .amr in besedilne datoteke .txt iz drugih virov (kot so CD, DVD ali mape na trdem disku).

Če želite uvoziti predmete iz združljivega računalnika v aplikacijo Lifeblog PC:

- 1 V mapi Časovni trak ali Priljubljeno izberite File > Import from PC.... Odpre se okno Import.
- 2 Na seznamu poiščite sliko, video posnetek, zvočno ali besedilno datoteko ali pa se pomaknite do drugih map, da bi poiskali datoteko, ki jo želite uvoziti. Za brskanje po drugih pogonih ali napravah uporabite seznam Look in.

- 3 Izberite mapo, datoteko ali več datotek. Vsebino lahko vidite v podoknu Preview:.
- 4 Mapo (vključno s podmapami) ali izbrane datoteke uvozite tako, da kliknete **Open**.